## 脳卒中入院台帳 Ver.7.0

- Stroke Patients Data Base Ver.7 -【ご提出用データファイル作成マニュアル】

< 2017.April >

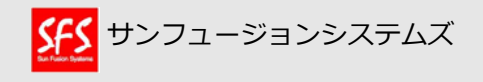

## データご提出手順の概要

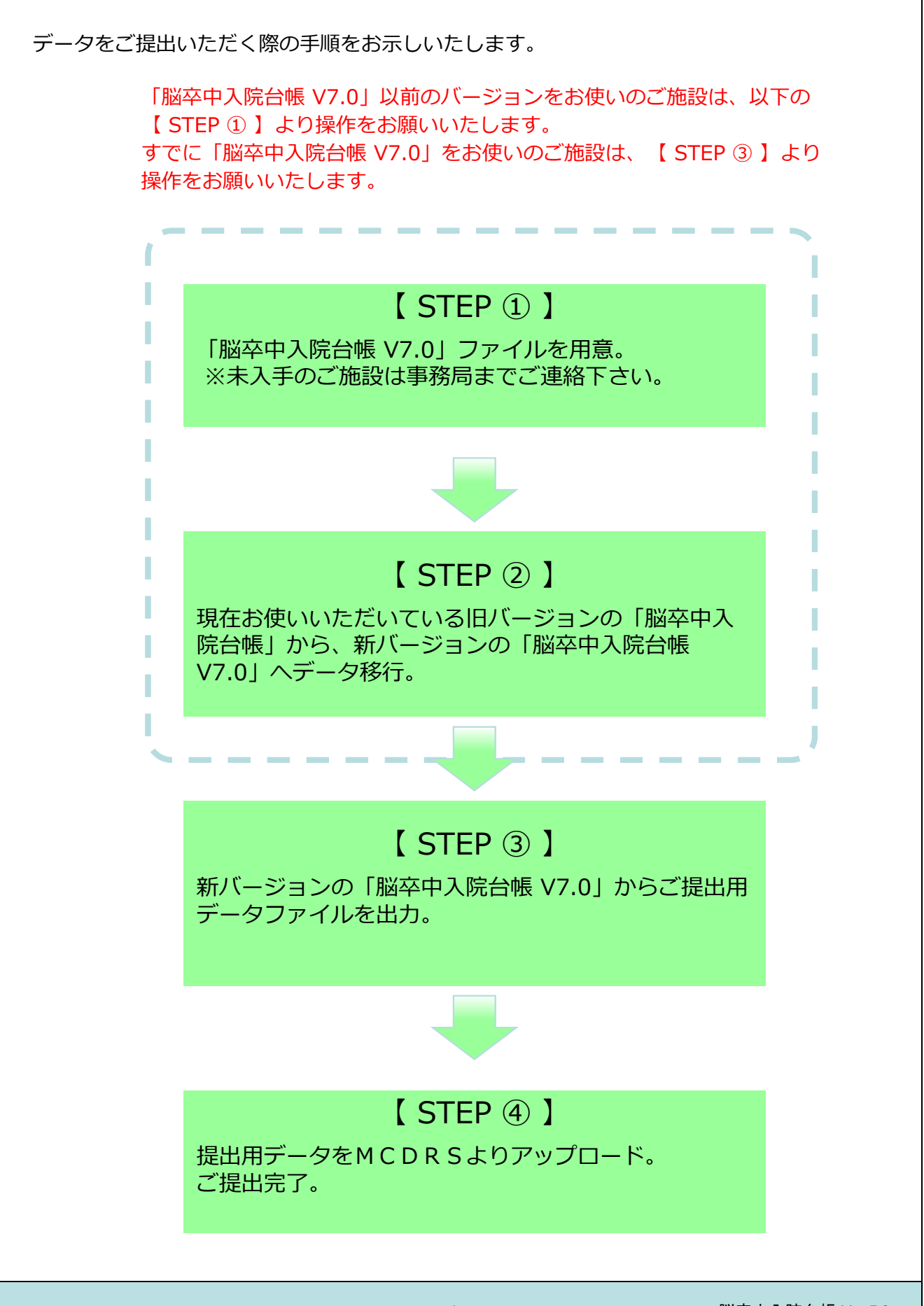

## 「脳卒中入院台帳 V7.0」へのデータ移行手順 【STEP①,②】

ここでは、現在お使いいただいている旧バージョンの脳卒中入院台帳のデータを、 新バージョン7.0に移行する手順をお示しします。

- (1)最初に、「脳卒中入院台帳 V7.0」を用意してください。
   ※2016年3月にホームページ上よりダウンロードできましたが現在は公開しておりませんので、
   未入手のご施設は事務局までご連絡下さい。
- (2) <u>旧バージョンの脳卒中入院台帳</u>を開き、メインメニューから【症例入力】ボタンをクリックし、 患者基本情報画面を表示します。
- (3) 全データが対象になっていない場合、【全てを表示】ボタンをクリックし、全レコードを データ移行の対象とします。(アイコン「すべてを表示」がグレーアウトされていればOKです。)

|                                                   | 2/5<br>該当件数(未ソート)<br>-ド                      | 脳卒中入院台帳v700                                                       | • 🖺    | Q. 検索<br>ト                   |
|---------------------------------------------------|----------------------------------------------|-------------------------------------------------------------------|--------|------------------------------|
| 患者名<br>患者ID<br>0000001                            | 患者<br>(姓) (名)<br>こうせい たろう<br>厚生太郎            | :本情報<br>(ふりがな) イニシャル: T.K (名.姓)<br>(漢字) 台帳ID 86748890904709696770 | × 11 m | 脳卒中急性期入院台帳<br>サンフュージョン病院神経内科 |
| 生年月日 昭和23年1<br>(西暦:1999/12/2<br>〒 100-0013 東京都千代日 | 2月5日 62 歳 [<br>5等)(和暦:S11/12/25等)(t<br>田区霞が関 | 自動入力] 性別: 男 利き手: 右<br>月治:黒、大止:T、昭和:&、平成:H)<br>電話番号: 03-3678-7111  | 基本情報 診 | ● 新規 ● 検索 ■ - 覧 前前除<br>患者-覧  |

- (4) 旧バージョンの脳卒中台帳を閉じます。
- (5) 新バージョンの脳卒中入院台帳(脳卒中入院台帳 V7.0)を開き、病院基本情報を入力します。 ※太枠は必須入力になっており、入力しないと次の処理へ進めません。

| 病院名  | サンフュー | ジョン病院 |   | は必須項目  |  |
|------|-------|-------|---|--------|--|
| 所属科  | 神経    | 内科    |   |        |  |
| 地域 0 | 7.中国  |       |   |        |  |
| 住所〒  |       |       |   |        |  |
| TEL  |       | FAX   |   |        |  |
| 1    |       |       |   |        |  |
|      |       |       | 部 | インメニュー |  |

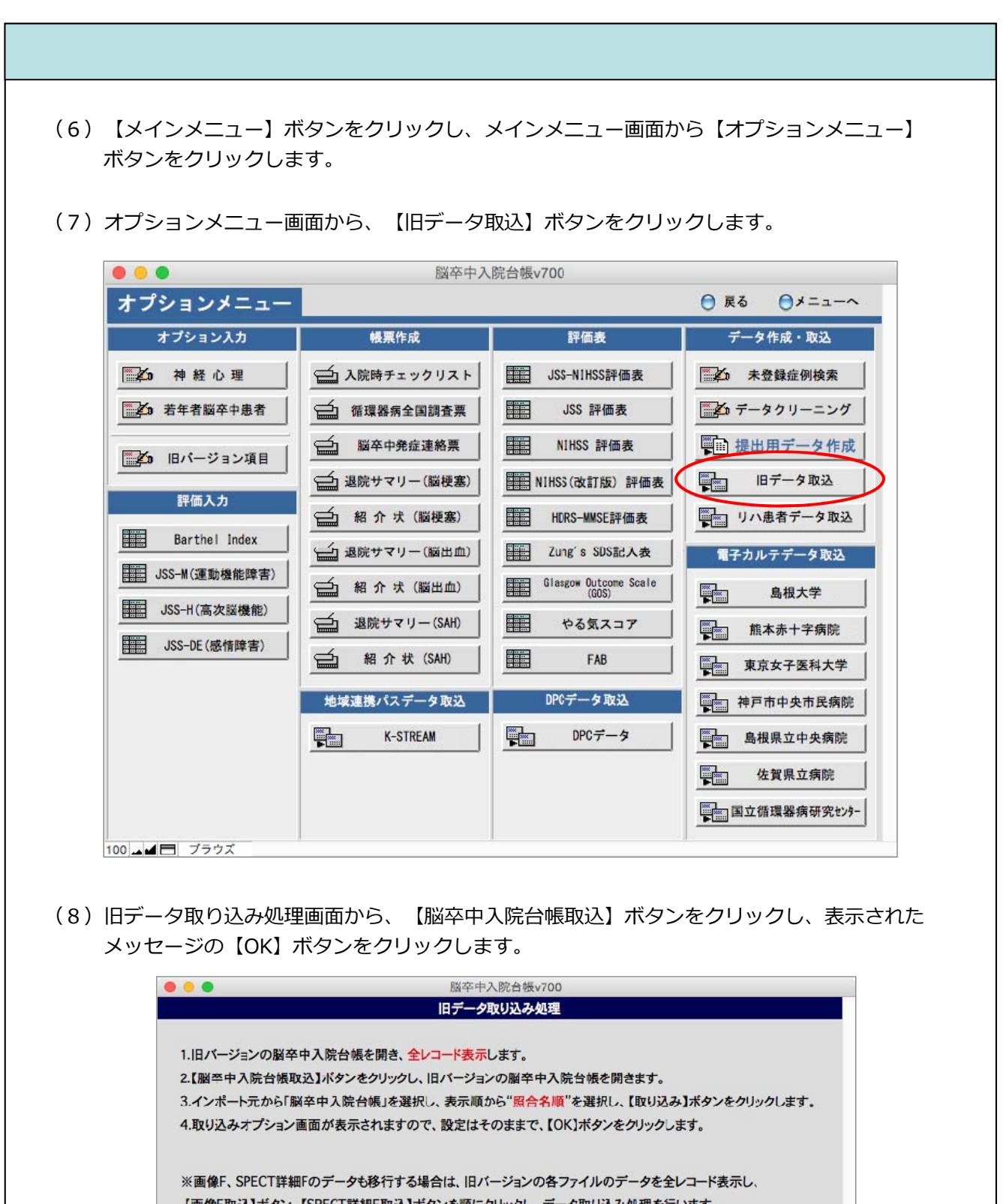

| 3.4 ノホートルから「胸中中人院台線」を選択し、表示順から「原台右側」を選択し、「取り込み」ホタンをクリックします。<br>4.取り込みオプション画面が表示されますので、設定はそのままで、【OK】ボタンをクリックします。 |              |
|----------------------------------------------------------------------------------------------------|--------------|
| ※画像F、SPECT詳細Fのデータも移行する場合は、旧バージョンの各ファイルのデータを全レコード表示し、<br>【画像F取込】ボタン、【SPECT詳細F取込】ボタンを順にクリックし、データ取り込み処理を行います。      |              |
| ₩ B B B B B B B B B B B B B B B B B B B                                                                         |              |
| メインメニュー オプションメニュー 病院基本情報<br>100 - ビー ブラウズ                                                                       |              |
| 3 脳卒中之                                                                                                    | 人院台帳 Ver.7.0 |

- (9) ファイルを開く画面から、**旧バージョンの脳卒中入院台帳**のデータを選択し、【開く】 ボタンをクリックします。
- (10)フィールドデータのインポート順画面が表示されますので、インポート元及びインポート先が 「脳卒中入院台帳」になっている、配置順が「照合名順」になっている、またインポート方法が 「新規レコードとして追加」になっていることを確認し、【インポート】ボタンをクリック します。

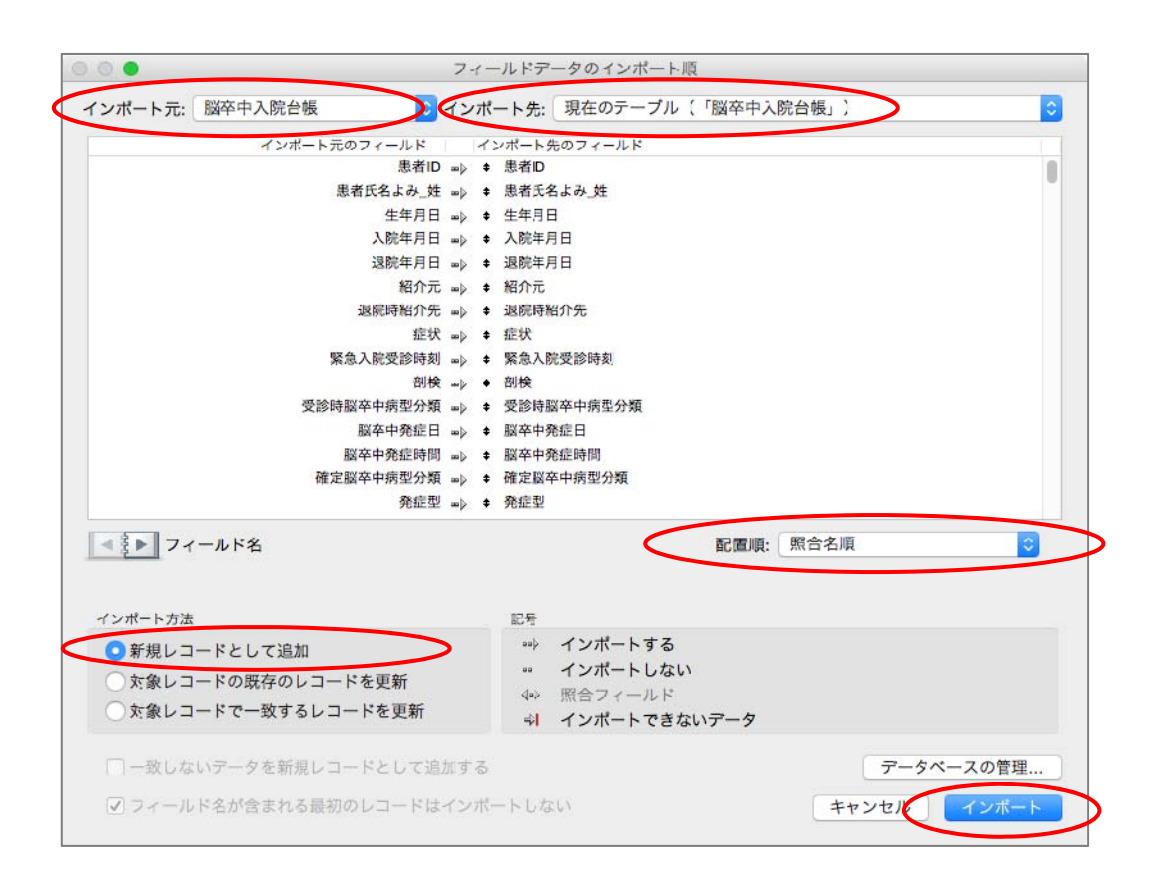

(11)インポートオプション画面が表示されますので、「インポート中…」のチェックがはずれ ており、繰り返しフィールドの値のインポート方法が「元のレコードの…」になっている ことを確認し、【インポート】ボタンをクリックします。

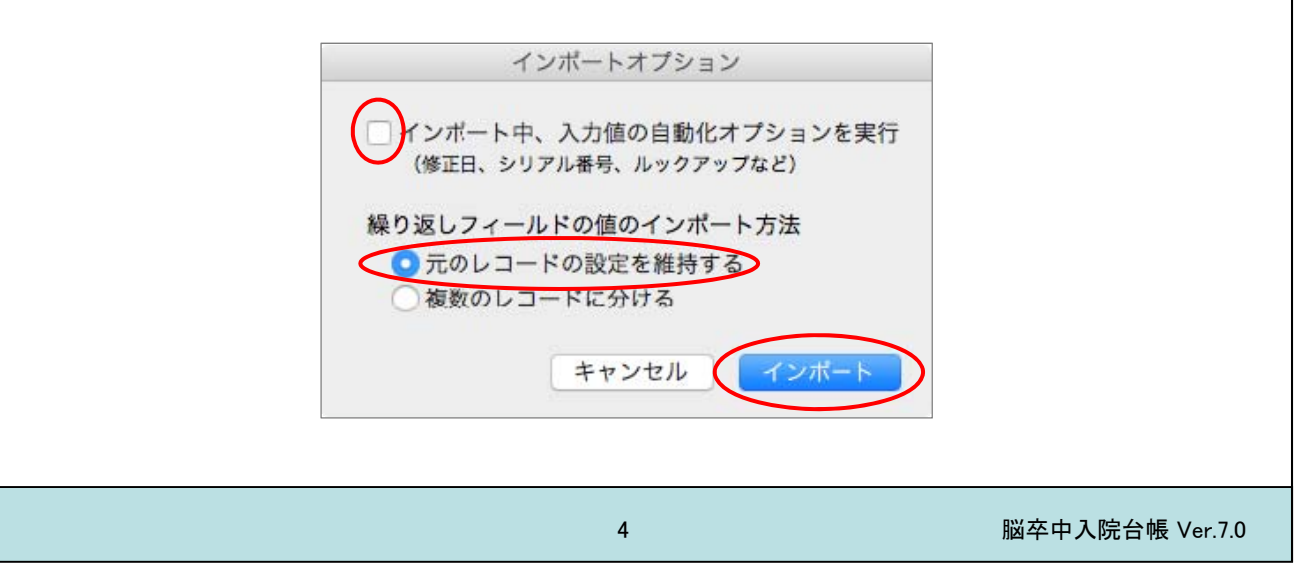

(12) インポート処理が開始され、終了するとインポートの概要画面が表示されますので、 【OK】ボタンをクリックします。

| レコードのイン | ポートの概要:           |
|---------|-------------------|
| 追加または更新 | されたレコード総数: 4      |
| エラーのために | スキップされたレコード総数: 0  |
| エラーのために | スキップされたフィールド総数: 0 |
| 作成されたテー | ブル: <なし>          |
|         |                   |
|         |                   |
|         | ОК                |
|         |                   |

(13)取り込み完了のメッセージが表示されますので、【OK】ボタンをクリックします。

| 00       | メッセージ  | *  |
|----------|--------|----|
| 取り込み処理が完 | 了しました。 |    |
|          |        |    |
|          |        |    |
|          |        |    |
|          |        | ОК |

以上の操作で、データ移行は完了です。

移行されたデータを確認する場合は、メインメニュー画面に戻り、 【症例入力】ボタンをクリック すると、移行されたデータの確認が行えます。

## ご提出用データファイルの作成【STEP③】

ここでは、ご提出用データファイルの作成からアップロードの手順について説明します。

(1) オプションメニュー画面から、【提出用データ作成】ボタンをクリックします。

|               | 國中十八                                 | 祝白殿 / / / / /                  |              |
|---------------|--------------------------------------|--------------------------------|--------------|
| オプションメニュー     |                                      |                                | ◎ 戻る         |
| オプション入力       | 帳票作成                                 | 評価表                            | データ作成・取込     |
| ■▲ 神経心理       | ☆ 入院時チェックリスト                         | JSS-N1HSS評価表                   | 未登録症例検索      |
| 1 若年者脳卒中患者    | 循環器病全国調査票                            | JSS 評価表                        | ■▲ データクリーニング |
| ● 旧パージョン項目    | 脳卒中発症連絡票                             | NIHSS 評価表                      | ₩ 提出用データ作成   |
|               | ● 退院サマリー(脳梗塞)                        | NIHSS(改訂版) 評価表                 | 旧データ取込       |
| 評価人力          | ──────────────────────────────────── | HDRS-MMSE評価表                   | リハ患者データ取込    |
| Barthel Index | → 退院サマリー(脳出血)                        | Zung's SDS記入表                  | 電子カルテデータ取込   |
| JSS-M(運動機能障害) | 🖆 紹介吠 (脳出血)                          | Glasgow Outcome Scale<br>(GOS) | 島根大学         |
| JSS-H(高次脳機能)  | ≦ 退院サマリー(SAH)                        | ■ やる気スコア                       |              |
| JSS-DE(感情障害)  | ──────────────────────────────────── | FAB                            | 東京女子医科大学     |
|               | 地域連携パスデータ取込                          | DPCデータ取込                       | 神戸市中央市民病院    |
|               | K-STREAM                             | DPCデータ                         | 島根県立中央病院     |
|               |                                      |                                | 佐賀県立病院       |
|               |                                      |                                | 国立循環器病研究 tン外 |

(2) データ提出期間指定画面が表示されますので、前回のご提出期間以降をご指定いただき、 【OK】ボタンをクリックします(年は西暦4桁でご入力ください)。

なお、前回のご提出期間が不明の場合、今回の期間と重複しても構いませんので、広めの 期間でご指定のほどお願いいたします。

| <b>.てください。</b> |          |          |         |
|----------------|----------|----------|---------|
|                |          |          |         |
| 1              |          |          |         |
| ·              | 月        |          |         |
|                |          |          |         |
| ヤンセル OK        |          |          |         |
| F              | Fヤンセル 01 | F+ンセル OK | F+ンセルOK |

(3)提出用データの作成が完了すると、下記の画面が表示されますので、【OK】ボタンをクリック します。(デスクトップに提出用テキストファイルが作成されます。)

| 0.00                    | 提出用データ作成完了                                 |
|-------------------------|--------------------------------------------|
| デスクトップに<br>20160304_cvc | 、提出用テキス丶ファイル(filemac:<br>data.mer)を作成しました。 |
|                         |                                            |
|                         |                                            |
|                         | ОК ОК                                      |

以上で提出用データファイルの作成は終わりです。

引き続き『脳卒中入院台帳】データファイルご提出の手引き』をご確認いただき、MCDRSへ データのアップロードをお願い申し上げます。